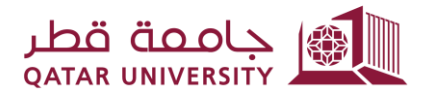

شؤون الطلاب STUDENT AFFAIRS

إدارة التسجيل – قسم التسجيل

## دليل المستخدم للطالب <mark>لخدمة تجاوز المتطلب السابق</mark> (۲،۲<mark>٤/۲،۲۳)</mark>

## <u>https://qusis.qu.edu.qa/sisapx/f?p=203:101</u> <u>invesul</u> الدفول: اضغط على الرابط الذي سيصلك عبر البريد الإلكتروني: <u>https://qusis.qu.edu.qa/sisapx/f?p=203:101</u>

| Student user guide.doox                                                       |                                                             |
|-------------------------------------------------------------------------------|-------------------------------------------------------------|
| Enterprise Vault                                                              | + Get more a                                                |
|                                                                               | عزيزي الطالب / المحترم                                      |
|                                                                               | برجاء تقديم طلب تسجيل مقرر له متطلب سابق عن طريق هذا الرابط |
| http://sisdinb1.qu.edu.qa:8003/apex/f?p=203:LOGIN_DESKTOP:13871310012824::::: | النخل ال قد التـــلـر. الخاص. بك- 41801001                  |
|                                                                               | م تبنيئنا لله بالنجاح و التوفق                              |
| Dear Respected Student:                                                       |                                                             |
| Please submit the prerequisite Course Registration Request via this link:     |                                                             |
| http://sisdinb1.qu.edu.qa:8003/apex/f?p=203:LOGIN_DESKTOP:13871310012824::::: |                                                             |
| And enter this PIN Code : 41801001                                            |                                                             |
| Best Wishes                                                                   |                                                             |

أدخل اسم المستخدم وكلمة المرور الخاصة بك في جامعة قطر لتسجيل الدخول.

|   | $\rightarrow$                 |
|---|-------------------------------|
|   | Prerequisite Override Project |
| ዶ | a.7782001                     |
| 9 | password                      |
|   | Log In                        |

بعد تسجيل الدخول، ستعرض معلوماتك الشخصية والأكاديمية على النحو التالي:

| lent Academic Inform               | ition:                                                  |   |               |                 |               |              |        |                   |             |  |  |
|------------------------------------|---------------------------------------------------------|---|---------------|-----------------|---------------|--------------|--------|-------------------|-------------|--|--|
| QUID:                              |                                                         |   |               | 201407905       | Level:        |              |        | Und               | lergraduate |  |  |
| English name:                      | lish name: Maryam Mohammad Balharith<br>ionality: Qatar |   |               |                 |               |              |        | Arts and Sciences |             |  |  |
| Nationality:                       |                                                         |   |               |                 |               |              |        | Arabi             | c Language  |  |  |
| Status:                            |                                                         |   |               | Active          | High School ( | SPA          |        |                   | 75.03       |  |  |
| Qu email                           |                                                         |   | mb1407905@stu | udent.qu.edu.qa | Accumulative  | GPA:         |        |                   | 2.18        |  |  |
| Mobile                             |                                                         |   |               | 66091655        | Earned hours  | \ GPA hours: |        |                   | 108 \ 108   |  |  |
| Apply for P                        | erequisite                                              | - |               |                 |               |              |        |                   |             |  |  |
| Apply for P                        | erequisite<br>lequests                                  | - |               |                 |               |              |        |                   |             |  |  |
| Apply for P   Image: Second system | erequisite<br>lequests                                  |   |               | 111177          |               | 111177       | 111177 |                   | ינונן       |  |  |

4. لتقديم الطلب، اضغط على "Apply for Prerequisite" تحت قسم "Services"، ومن ثم قم بإدخال الرقم التسلسلي الخاص بك والذي وصلك عبر البريد الإلكتروني:

| My Dashboard My Services 🛇 |      |
|----------------------------|------|
|                            |      |
| 1 Please Enter PIN Code:   |      |
| * Enter PIN Code 104728001 |      |
| Cancel                     | Next |

5. اضغط على "Next"، وقم باختيار المقرر الذي ترغب بتسجيله مع بيان السبب.كما يمكنك الإطلاع على المقررات المجتازة والمقررات المسجلة والتّي لها متطلب سابق:

| Please enter your course that will be applied for Fall 2014 |                   |                   |                                   |             |                  |                            |                  |  |  |
|-------------------------------------------------------------|-------------------|-------------------|-----------------------------------|-------------|------------------|----------------------------|------------------|--|--|
|                                                             | * Select Course:  | ~ (               |                                   |             |                  |                            |                  |  |  |
|                                                             | Select Reason:    | Expected to grade | ~ @                               |             |                  |                            |                  |  |  |
| List of C                                                   | Courses with Prer | equisite ERROF    | R                                 | View your   | Passed / Registe | red Courses                |                  |  |  |
| CRN ↑≞                                                      | Course            | Error Code        | Error Description                 | Term        | Subject code     | Title                      | Final Grade Code |  |  |
| 13285                                                       | MATH 103          | PREQ              | Prerequisite and Test Score error | Fall 2014   | ARAB - 100       | Arabic Language I          | C                |  |  |
| 13309                                                       | MATH 103          | PREQ              | Prerequisite and Test Score error | Fall 2014   | ENGL - 110       | English I                  | F                |  |  |
| 13798                                                       | MATH 103          | PREQ              | Prerequisite and Test Score error | Fall 2014   | PSYC - 201       | Fundamentals of Psychology | D                |  |  |
| 14039                                                       | MATH 103          | PREQ              | Prerequisite and Test Score error | Spring 2015 | ARAB - 200       | Arabic Language II         | C+               |  |  |
| 14162                                                       | MATH 103          | PREQ              | Prerequisite and Test Score error | Spring 2015 | DAWA - 111       | Islamic Culture            | F                |  |  |
|                                                             |                   |                   |                                   |             |                  |                            | Next N           |  |  |

6. بمجرد تقديم طلبك، ستتلقى رسالة تأكيد على بريدك الإلكتروني. كما يمكنك تقديم طلب لمقرر آخر بنفس الرقم التسلسلي في نفس الفصل.

| User : 200770240 Role : Student Log O<br>Request submitted ×                                                                                                    |                      |
|----------------------------------------------------------------------------------------------------|----------------------|
| الطالبة / مرز الراب في المحترمة                                                                                                    | عزيزتي               |
| سال طلبك لتسجيل مقرر له متطلب سابق للقسم الأكاديمي المعنى بطرح المقرر<br>تنا لك بالنجاح و التوفيق                                                                                                    | قد تم ار<br>مع تمنیا |
| Dear Respected Student: A second second seco |                      |

 د. لمتابعة طلبك بعد الانتهاء من التقديم، قم بالضغط على "View your Requests" من خلال لوحة معلومات النظام تحت القسم "Services"

## udent Academic Information

| QUID:         | 201407905                   |
|---------------|-----------------------------|
| English name: | Maryam Mohammad Balharith   |
| Nationality:  | Qatar                       |
| Status:       | Active                      |
| Qu email      | mb1407905@student.qu.edu.qa |
| Mobile        | 66091655                    |

| Level:                    | Undergraduate     |
|---------------------------|-------------------|
| College :                 | Arts and Sciences |
| Major :                   | Arabic Language   |
| High School GPA           | 75.03             |
| Accumulative GPA:         | 2.18              |
| Earned hours \ GPA hours: | 108 \ 108         |

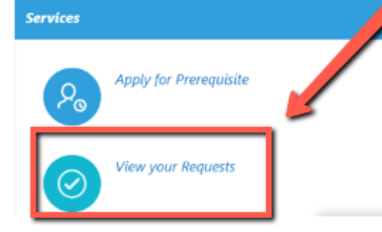

## Select Term

| Course      | Order<br>Date  | Student Reason                                                    | Advisor<br>Decision | Advisor<br>Reason | Assistant Dean of<br>Student college<br>Decision | Assistant Dean of<br>Student college<br>Reason | Department<br>Decision | Department<br>Reason | Assistant Dean for<br>Student Affairs<br>Decision | Assistant Dean for<br>Student Affairs<br>Reason | Canceled By The<br>Registration? |
|-------------|----------------|-------------------------------------------------------------------|---------------------|-------------------|--------------------------------------------------|------------------------------------------------|------------------------|----------------------|---------------------------------------------------|-------------------------------------------------|----------------------------------|
| PHAR<br>680 | 2023-<br>04-13 | Expected to graduate next<br>متوقع تخرجي semester<br>الفصل القادم | Pending             |                   | -                                                | -                                              | -                      | -                    | -                                                 | -                                               | No                               |
| PHAP<br>751 | 2023-<br>04-13 | Expected to graduate next<br>متوقع تخرجي semester<br>الفصل القادم | Pending             |                   | -                                                | -                                              | -                      |                      | -                                                 | -                                               | No                               |
| PHAR<br>861 | 2023-<br>04-13 | Expected to graduate next<br>متوقع تخرجي semester<br>الفصل القادم | Pending             |                   | -                                                | -                                              | -                      | -                    | -                                                 | -                                               | No                               |

\* Select Term: Fall 2022 V

| Course      | Order Date | Student Reason                                                          | Advisor<br>Decision | Advisor Reason                                 | Assistant Dean<br>of Student<br>college<br>Decision | Assistant Dean<br>of Student<br>college Reason | Department<br>Decision | Department<br>Reason | Assistant<br>Dean for<br>Student<br>Affairs<br>Decision | Assistant<br>Dean for<br>Student<br>Affairs<br>Reason | Canceled By<br>The<br>Registration? |
|-------------|------------|-------------------------------------------------------------------------|---------------------|------------------------------------------------|-----------------------------------------------------|------------------------------------------------|------------------------|----------------------|---------------------------------------------------------|-------------------------------------------------------|-------------------------------------|
| PHAR<br>680 | 2023-04-13 | Expected to<br>graduate next<br>متوقع semester<br>تخرجي الفصل<br>القادم | Accepted            | Graduating next<br>semester                    | Accepted                                            | Expected to<br>graduate next<br>year           | Pending                |                      | -                                                       | -                                                     | No                                  |
| PHAR<br>861 | 2023-04-13 | Expected to<br>graduate next<br>متوقع<br>semester تخرجي الفصل<br>القادم | Accepted            | The course is a<br>requirement of<br>his Minor | Accepted                                            | Expected to<br>graduate next<br>year           | Pending                |                      | -                                                       | -                                                     | Νο                                  |
| PHAP<br>751 | 2023-04-13 | Expected to<br>graduate next<br>متوقع semester<br>تخرجي الفصل           | Accepted            | Graduating next<br>semester                    | Pending                                             |                                                | -                      | -                    | -                                                       | -                                                     | Νο                                  |

ملاحظة: بمجرد قبول طلبك، يمكنك تسجيل المقرر من خلال نظام الخدمة الذاتية (بانر) بدون أن تظهر لك رسالة تمنعك من التسجيل.